## eSchool How To Change Password

To change your default password in eSchool, please do the following:

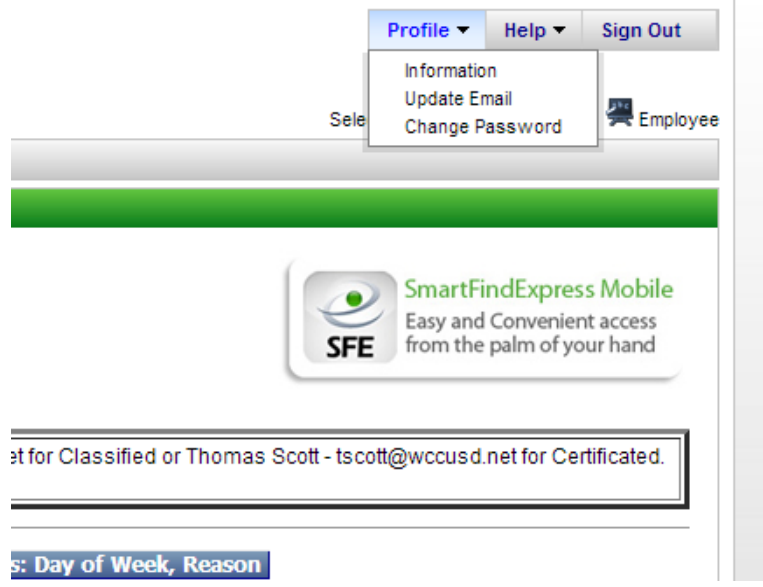

Go to the top right hand corner once logged into eSchool and choose Profile:

Scroll and choose "Change Password"

On this page, please enter your current default password and replace it with a new password up to 9 digits. The password can only be numbers. Once you change your password, it will give yo ua confirmation of the change. Please keep in a secure location.

| Home Administrator - | Reports 🔻              |
|----------------------|------------------------|
| Change Password      |                        |
| Change Password      |                        |
| Phone Password (PIN  | 1)                     |
| Current:             | 000000                 |
| New:                 | 000000                 |
|                      | Numeric up to 9 digits |
| Confirm New:<br>Save | 000000                 |
|                      |                        |
|                      |                        |